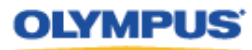

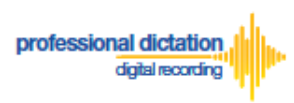

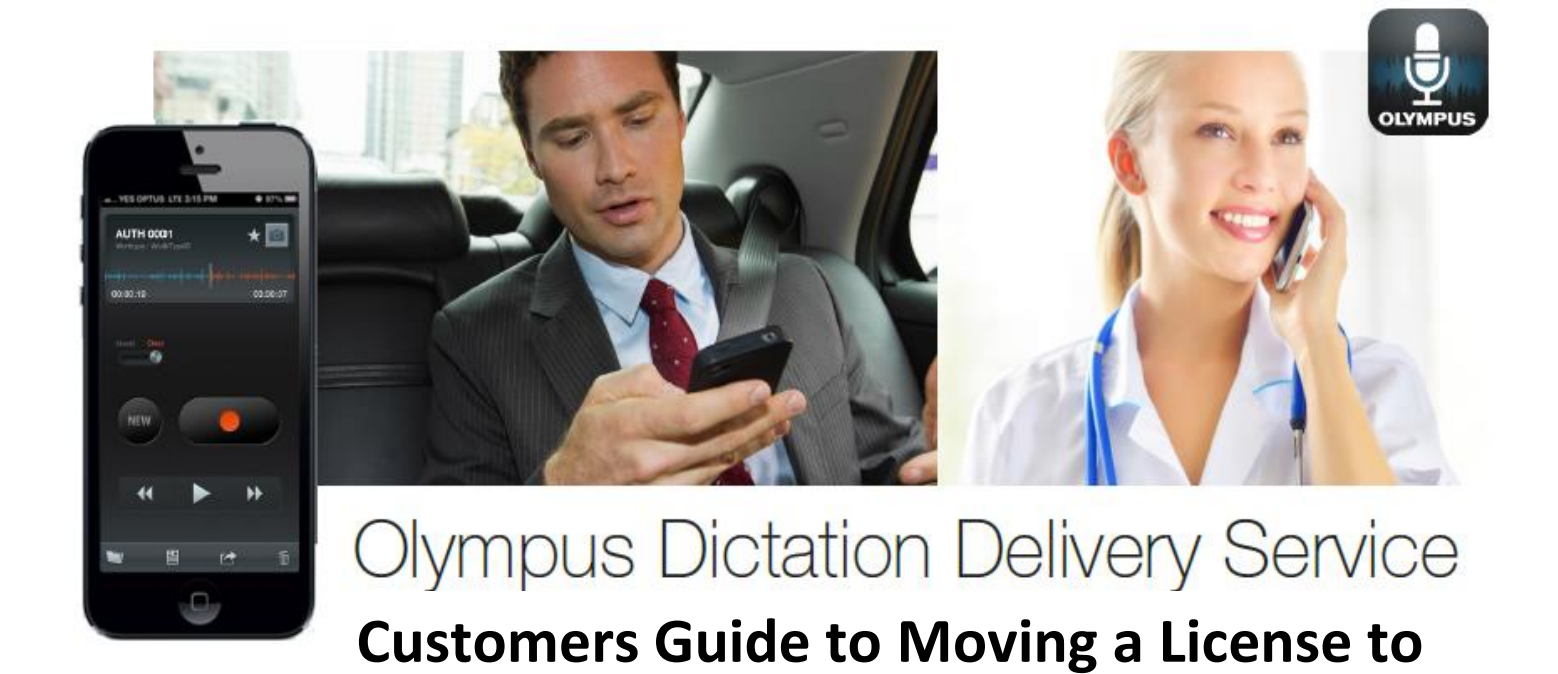

## a New Device

## Introduction

This document details the procedure for Customers to follow to move their ODDS Smartphone App License when they start using an alternative device.

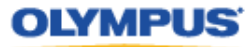

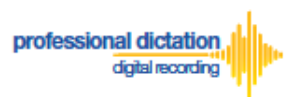

## Activating an ODDS License on a New Device

The Olympus Dictation for iPhone/Android must be installed to the new device.

For iPhone: Search for '*Olympus Dictation*' in Apple Store For Android: Search for '*Olympus Dictation*' in Google Play

(It is not necessary to remove the App from your previous device, however only one device will be able to utilise the ODDS License at any one time.)

Activation requires the following information:

**User ID**: The Login Username for your Olympus Dictation Portal Account. **Smartphone Password**: Smartphone password. (Upon account registration, you are prompted to change the Temporary Smartphone Password to your desired password. If you have forgotten your chosen password, press the [Reset Password] button in the Smartphone List menu to have a new temporary password sent to your registered email address.)

**E-mail Address**: The unique user's e-mail address which will be registered to the smartphone license.

**Author ID:** *Must be specified. Used to identify and manage dictation files from the user. The first 4 characters of the Author ID are used for file naming.* 

Once the app has been installed to the alternative device, open the app and go to the App Settings.

Under the Communication Settings select [Send].

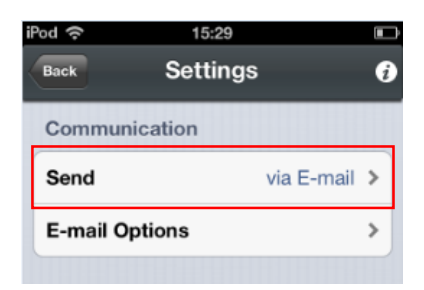

Select [to Server] from the List.

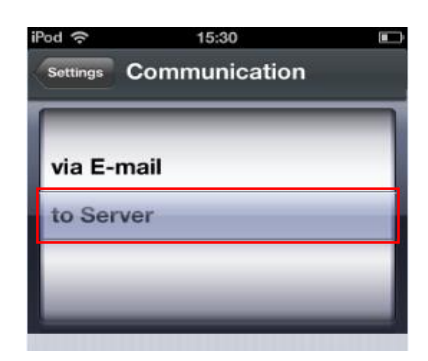

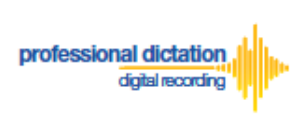

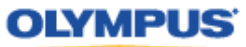

Select [Server Options].

| Back          | 19:29<br>Settings | * 869     | % <b>D</b><br>i |
|---------------|-------------------|-----------|-----------------|
| Communication |                   |           |                 |
| Send          |                   | to Server | >               |
| Server Opti   | ons               |           | >               |
|               |                   |           |                 |

Enter the above items into the below Server Options fields:

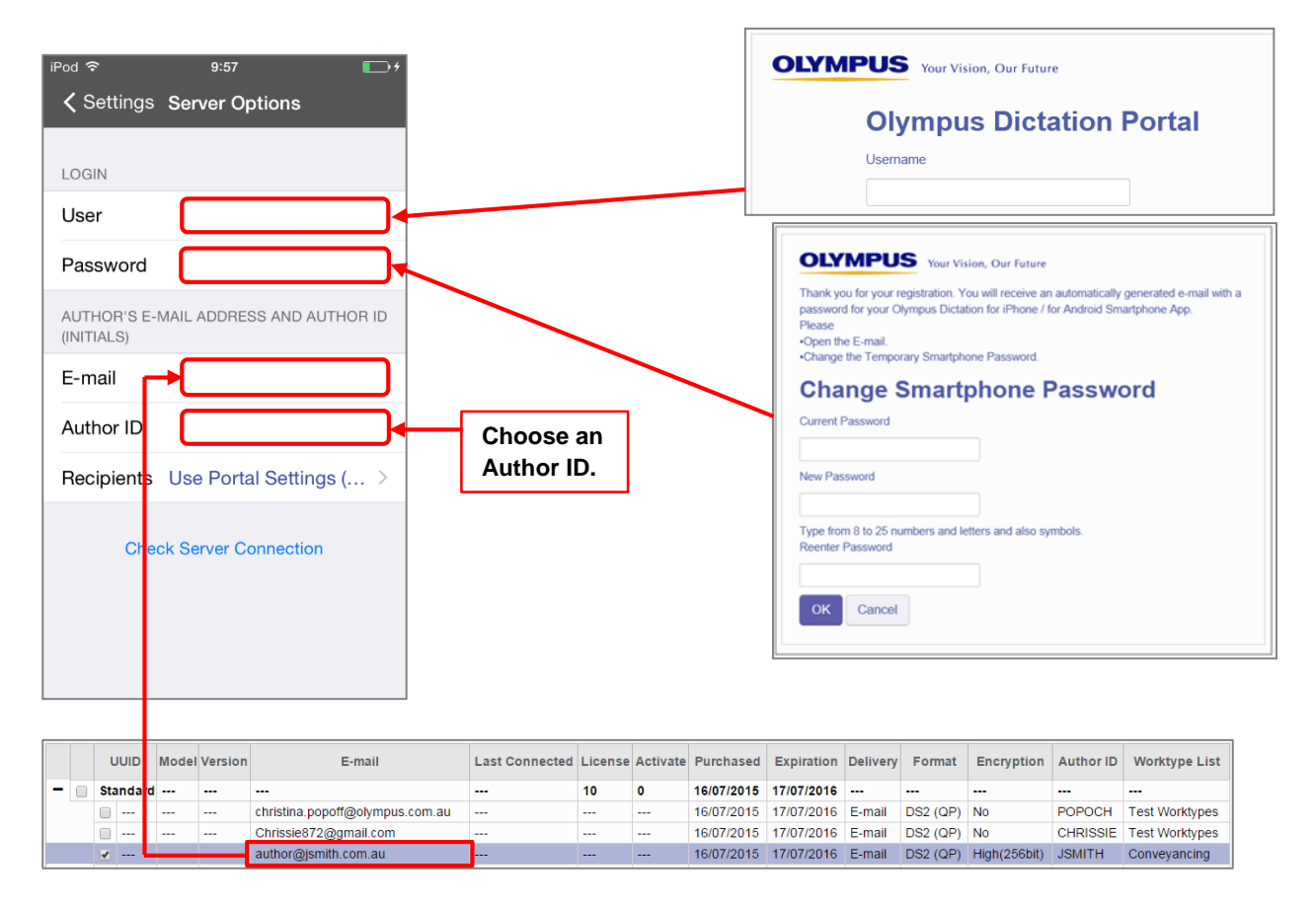

By selecting the [Recipients] option, you are able to manually set the recipient addresses for your dictation files. Alternatively you can leave settings as default, and allow your administrator to manage these options through the Olympus Dictation Portal (ODP).

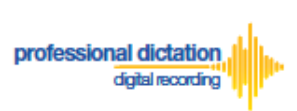

To manually set recipients, press [Recipients]. The Recipient List will be shown.

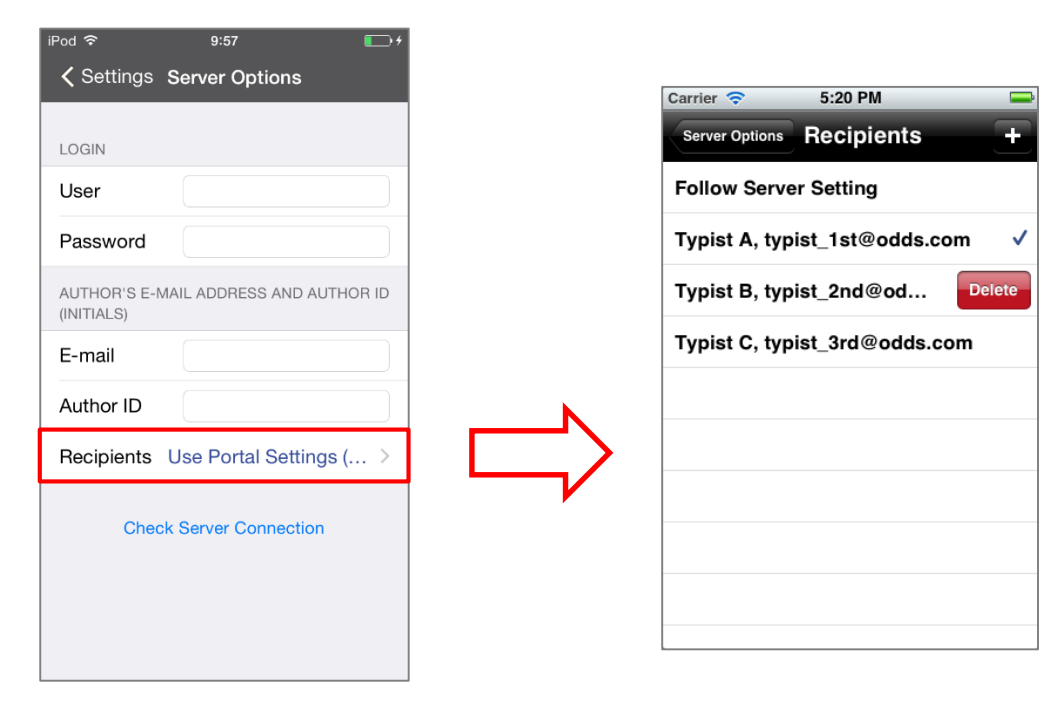

Recipients can be added, edited and deleted by the user. To Edit or Delete an existing recipient, select them and press [Edit] / [Delete].

Once completed, press the [Check Server Connection] Button.

The 'Server Connection Successful' dialog will be displayed and the Smartphone is now activated.

The following prompt will then be shown to confirm that you are activating this licence on a new device.

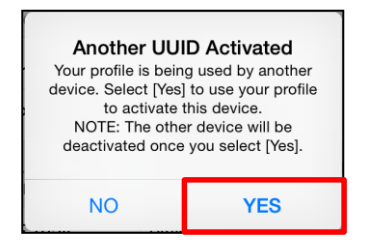

Press the [Yes] button to confirm your activation on this alternative device.

If you need to re-activate your license on your previous device, please repeat the above instructions.